## igeeksbl<sup>\_</sup>G

No matter how much storage your Mac hard drive has, there will come a time when the computer will be on the verge of running out of space. With the ever-loading 4K videos, long trail of memories and the indispensable music library, even terabytes of storage seem too little to accommodate the pileup. And that's what creates the need to **use optimized storage on Mac** to prevent the computer from being cluttered for space.

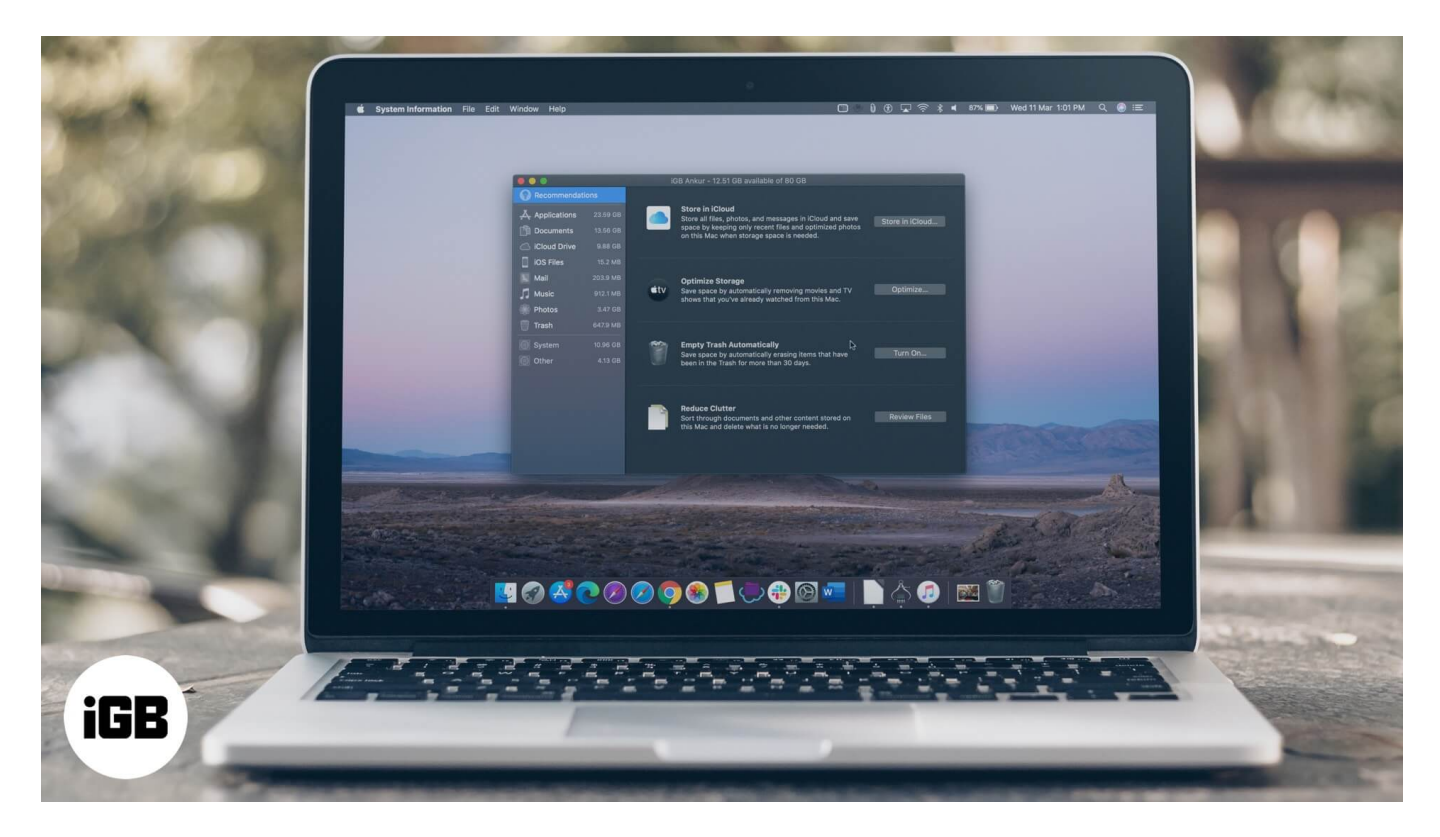

Optimize Storage is Apple's built-in storage cleanup tool to manage Mac storage efficiently. First introduced in macOS Sierra, it consists of four important components: **Store in iCloud**, **Optimize Storage**, **Empty Bin Automatically**, and **Reduce Clutter**, which you can use selectively or all at once. Since, you are clear with the basics, let's begin with the process...

#### Table of Contents

- How to Access Optimize Storage on Mac
- How to Use Store in iCloud on Mac
   <u>Sticky Note:</u>
- Stop Syncing Desktop and Documents Folders to iCloud on Mac
- How to Stop Storing Your Photos in iCloud
- How to Disable Messages in iCloud on Mac

- Use Optimize Storage on Mac to Automatically Remove Movies and Shows
- How to Turn OFF Optimize Storage on your Mac
- Empty Mac Bin Automatically
- Disable Empty Bin Automatically on your Mac
- <u>Delete Useless Files from Mac</u>

# **How to Access Optimize Storage on Mac**

- 1. First off, click on the **Apple Logo** located at the upper left of the screen
- 2. Now, choose "About This Mac" in the menu.

| Ś               | Finder                    | File  | Edit          | Vie      |
|-----------------|---------------------------|-------|---------------|----------|
| Ak              | out This I                | Mac   |               |          |
| Sy<br>Ap        | vstem Pref<br>op Store    | erenc | es<br>3 updat |          |
| Re              | ecent Item                | s     |               |          |
| Fo              | orce Quit F               | inder | 飞企            | ৼ৩       |
| Sle<br>Re<br>St | eep<br>estart<br>iut Down |       |               |          |
| Lo<br>Lo        | ck Screer<br>g Out iGB    |       |               | #Q<br>#Q |

3. Next, click on the **Storage tab.** 

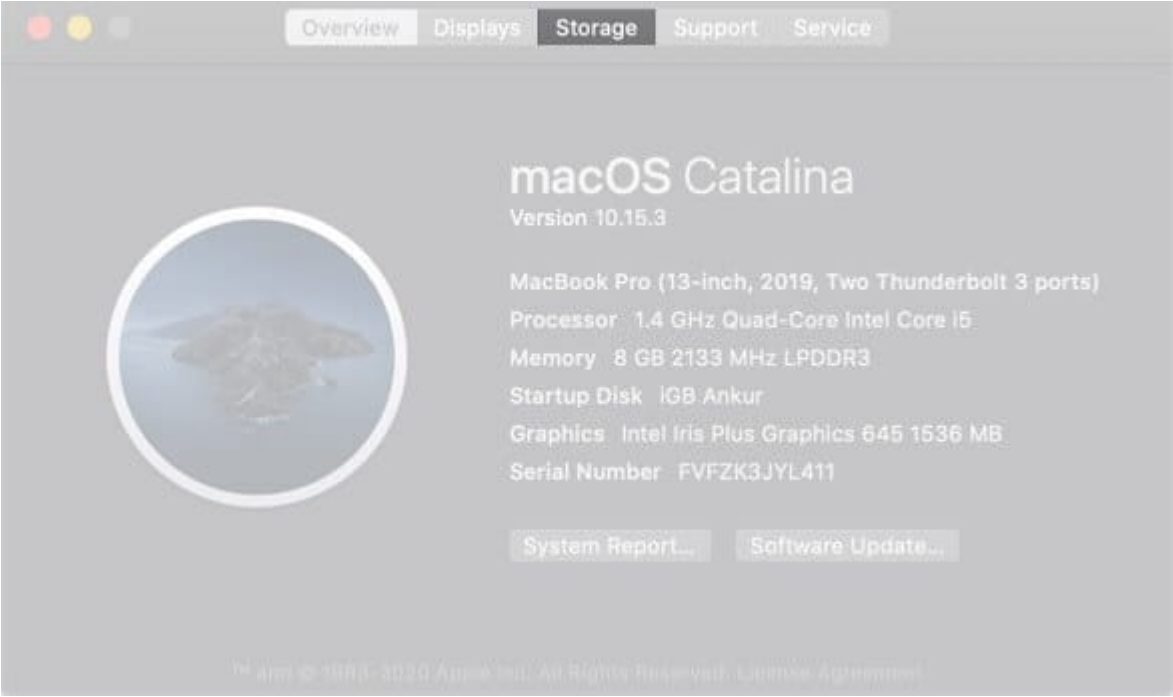

4. Click on **Manage** to access all the four Optimized Storage tools. Now, you should see the overview of available storage space along with the space consumed by different categories of files on your Mac.

| Overview Displays Storage Support Service  |        |
|--------------------------------------------|--------|
|                                            | Manage |
|                                            |        |
| BOOTCAMP<br>16.44 GB available of 41.02 GB |        |
|                                            |        |
|                                            |        |

**Side Note:** Just in case, your disk has been partitioned, you should see recommendations only for the partition which consists of the home directory.

## How to Use Store in iCloud on Mac

1. Assuming you are already in the Optimized Storage setting. Click on **Store in iCloud.** Now, you have the option to choose what you want to store in iCloud.

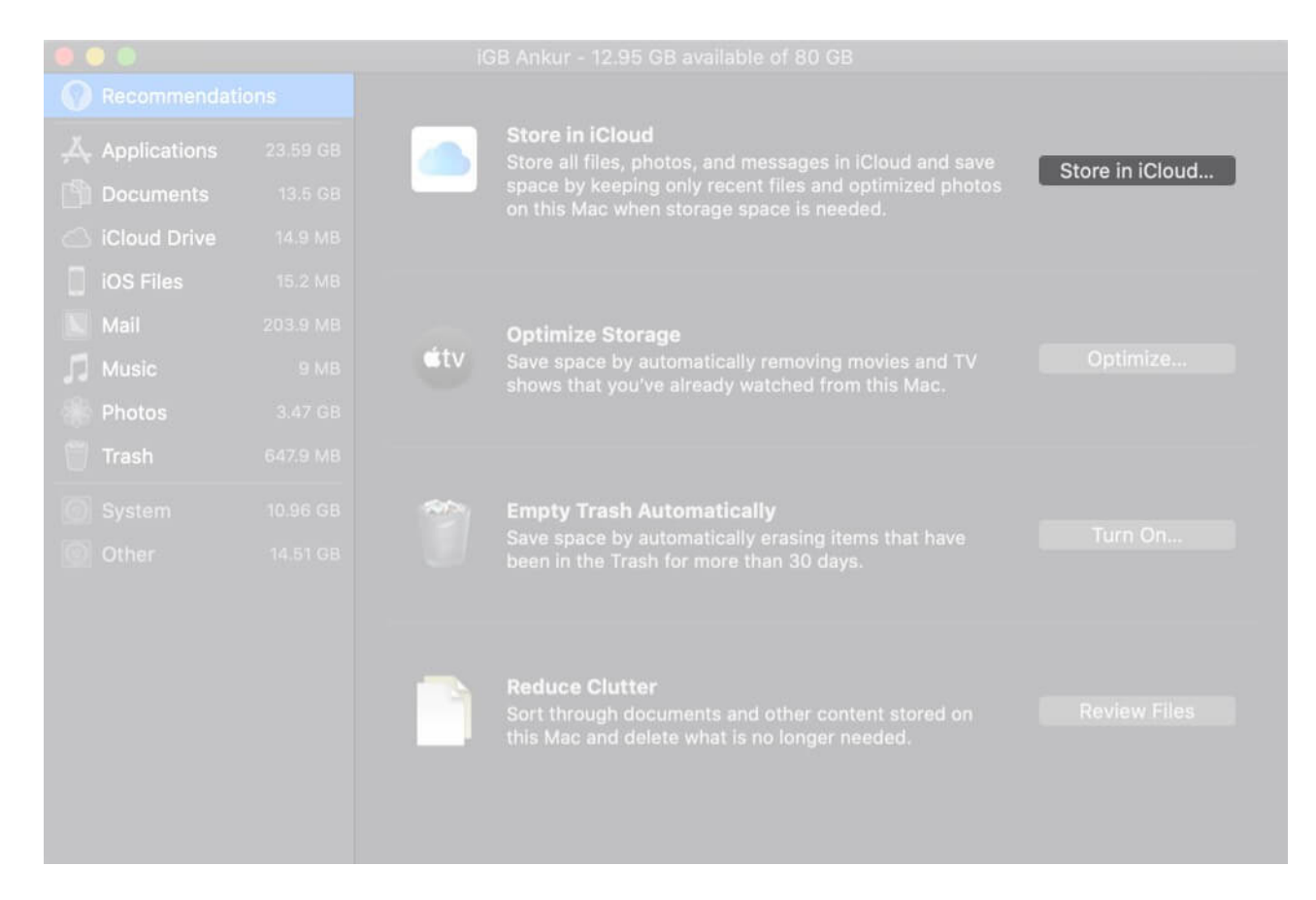

**Desktop and Documents:** Choose it to use iCloud Drive to store all of your files from desktop and document locations. Do note that when you need storage space on your Mac, only the files you recently opened will be kept on your computer.

**Photos:** Select it to store **full-resolution photos and videos** in iCloud Photo Library and keep the optimized versions on the Mac.

**Messages:** Select it to use the **"Messages in iCloud"** feature to store your entire messages and attachments in iCloud. It's worth noting that when your Mac will require storage space, only the recently opened messages and attachments will be kept on the computer.

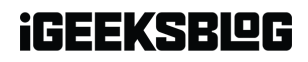

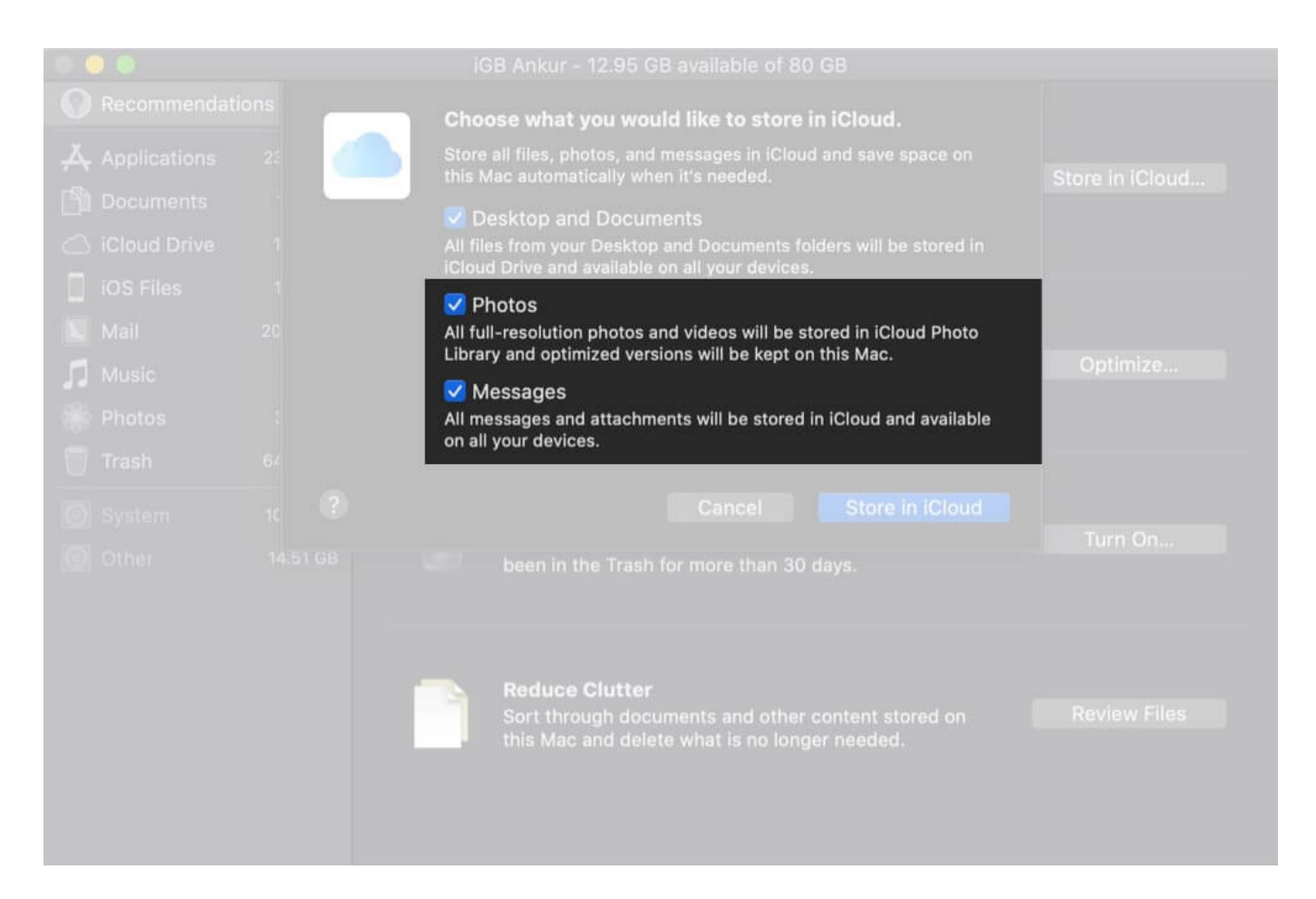

By default, all the options are selected. However, you can uncheck the box to the left of a specific box, if you don't want to store that file type. After that, click on **Store in iCloud** to confirm.

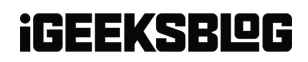

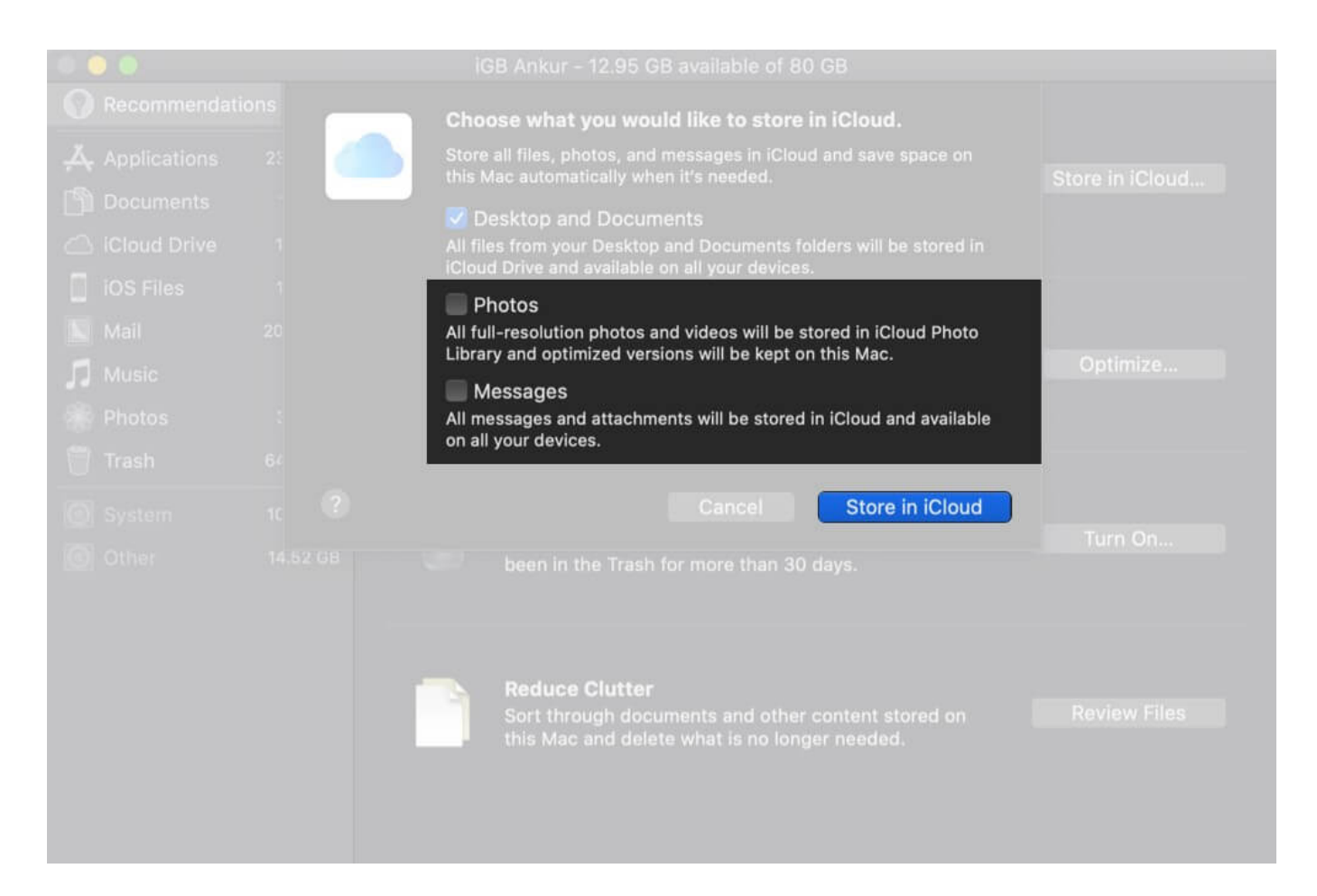

#### **Sticky Note:**

• Your stored files will be accessible across the iDevices including iPhone, iPhone, and iPad.

It's worth reiterating that storing files in iCloud consumes the storage space in your iCloud storage plan

- As Apple offers just 5GB of free iCloud storage, you've got to be very selective about what sort of files you should store in the cloud
- When you reach the iCloud storage limit, you will receive an alert saying something like "iCloud Storage is Full. Upgrade your storage to keep using iCloud." Simply, click on Upgrade in the popup message and then <u>choose the preferred iCloud storage plan.</u>
- As for the pricing, the iCloud storage plan starts at 50GB for \$0.99/ month. If you find the 5GB free iCloud storage too little for your needs, Google Drive 15GB free space, 100GB for \$1.99/month, Box (10GB free, 100GB for \$5/month would be worth checking out.)

# **Stop Syncing Desktop and Documents Folders to iCloud on Mac**

1. To get going, click on the **Apple Logo** that appears at the top left corner of the screen and select **System Preferences** in the drop-down menu.

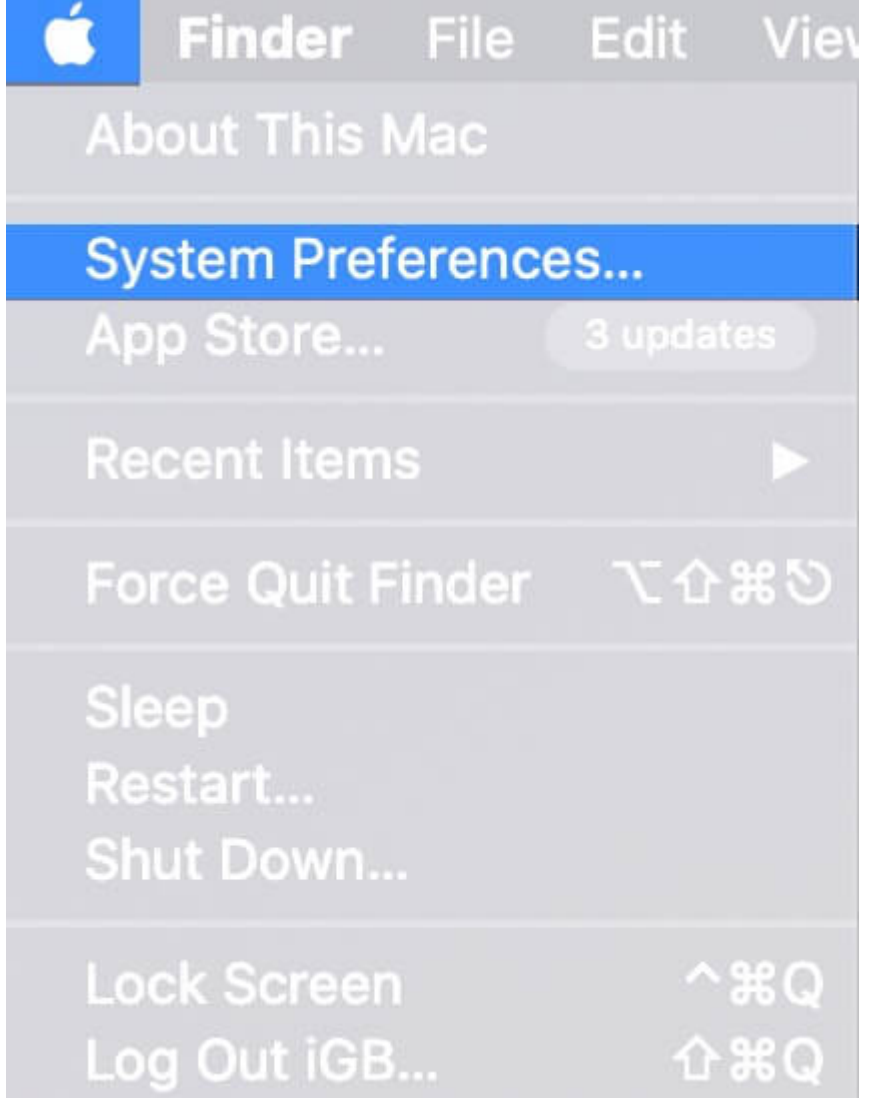

2. Now, click on **Apple ID** and ensure that **iCloud** is selected in the sidebar. Now, hit **Options** next to **iCloud Drive.** 

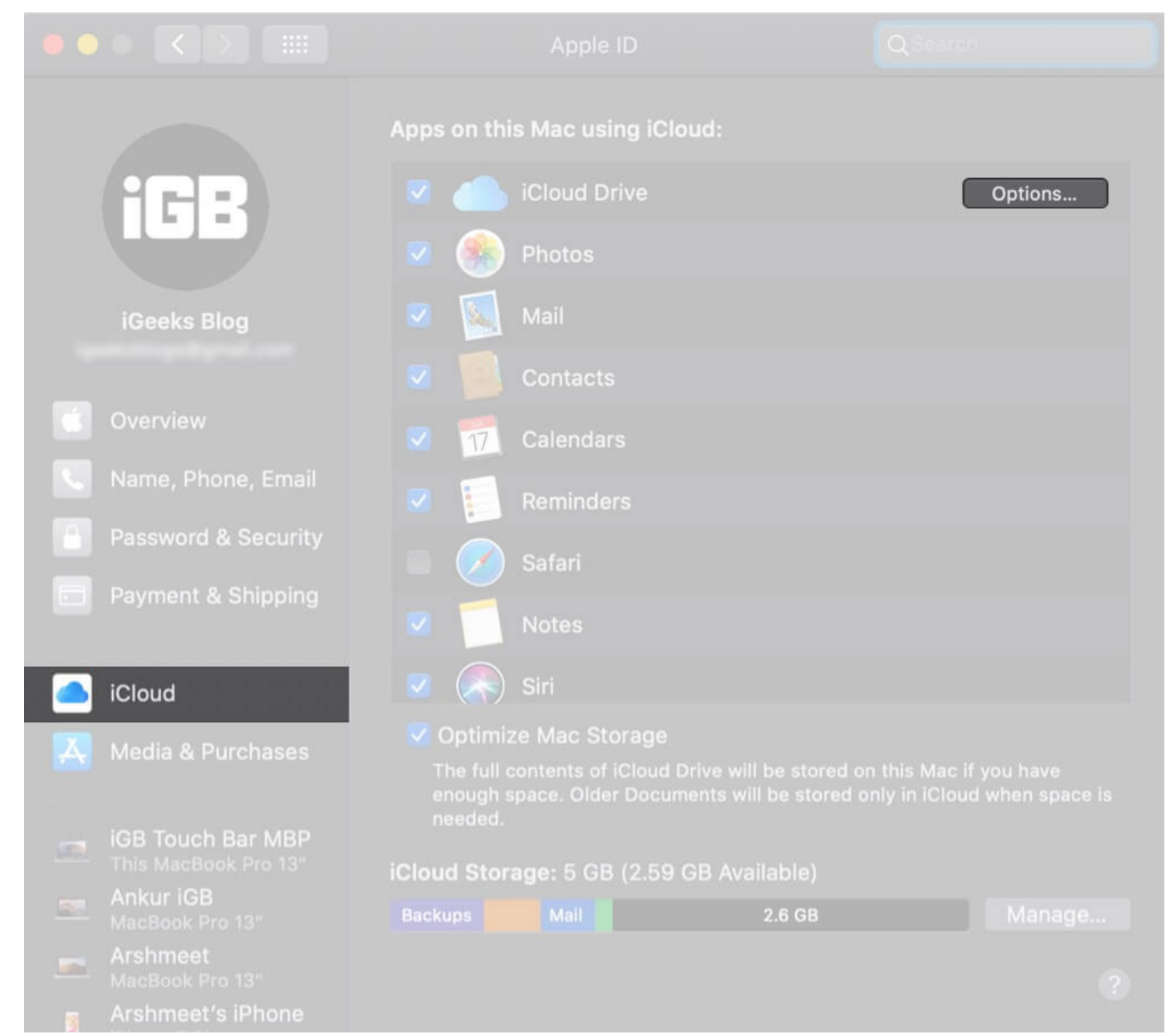

3. Finally, uncheck the box next to **Desktop & Documents Folders.** 

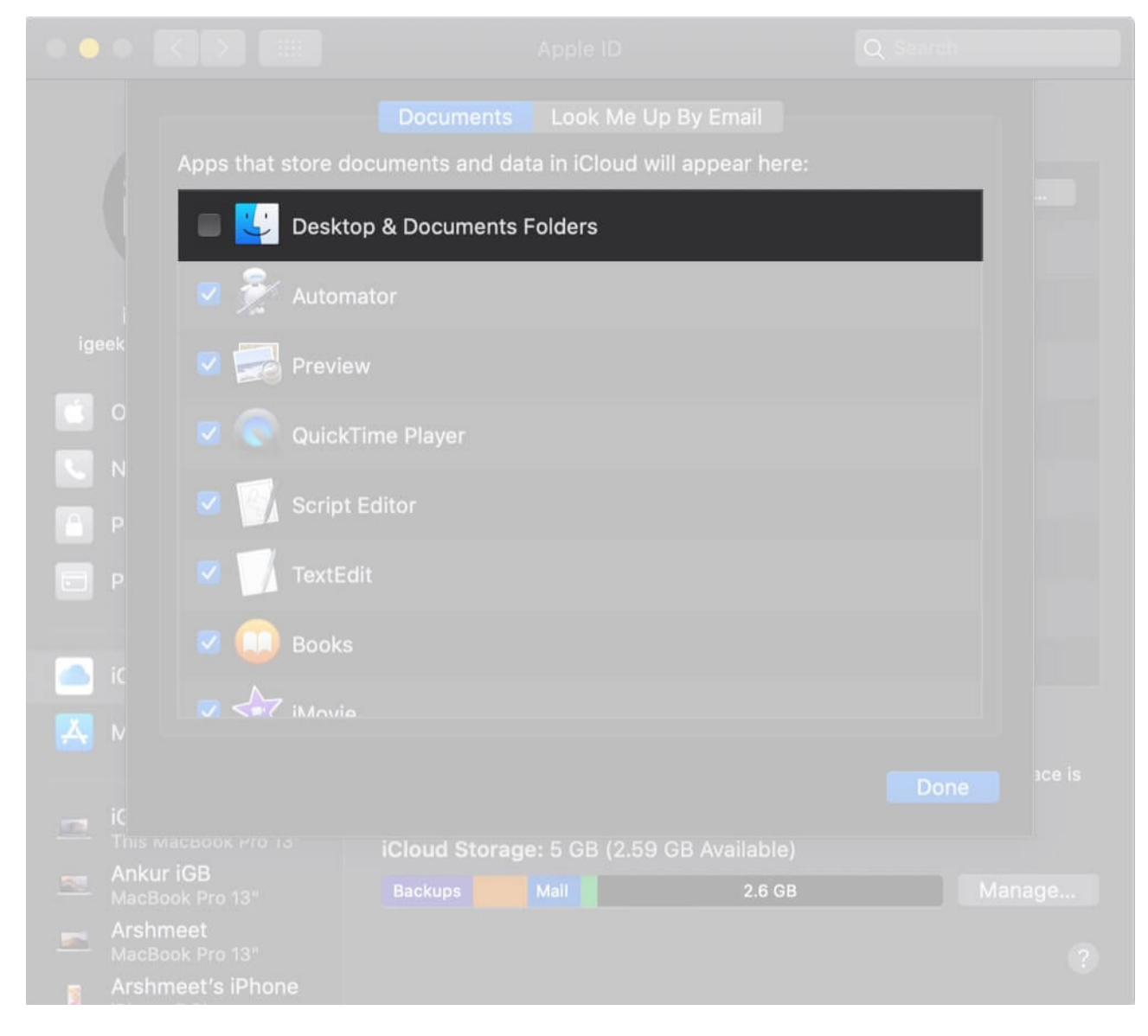

That's it! From now onwards, your documents won't sync with iCloud.

## How to Stop Storing Your Photos in iCloud

1. Click on Apple Logo  $\rightarrow$  System Preferences  $\rightarrow$  Apple ID.

| <b>Finder</b> File            | Edit Vie  |
|-------------------------------|-----------|
| System Preference             | 2S        |
| App Store                     | 3 updates |
| Recent Items                  |           |
| Force Quit Finder             | て企業の      |
| Sleep<br>Restart<br>Shut Down |           |
| Lock Screen<br>Log Out iGB    | ^         |

2. Now, select **iCloud** from sidebar and then uncheck the box to the left of **Photos**.

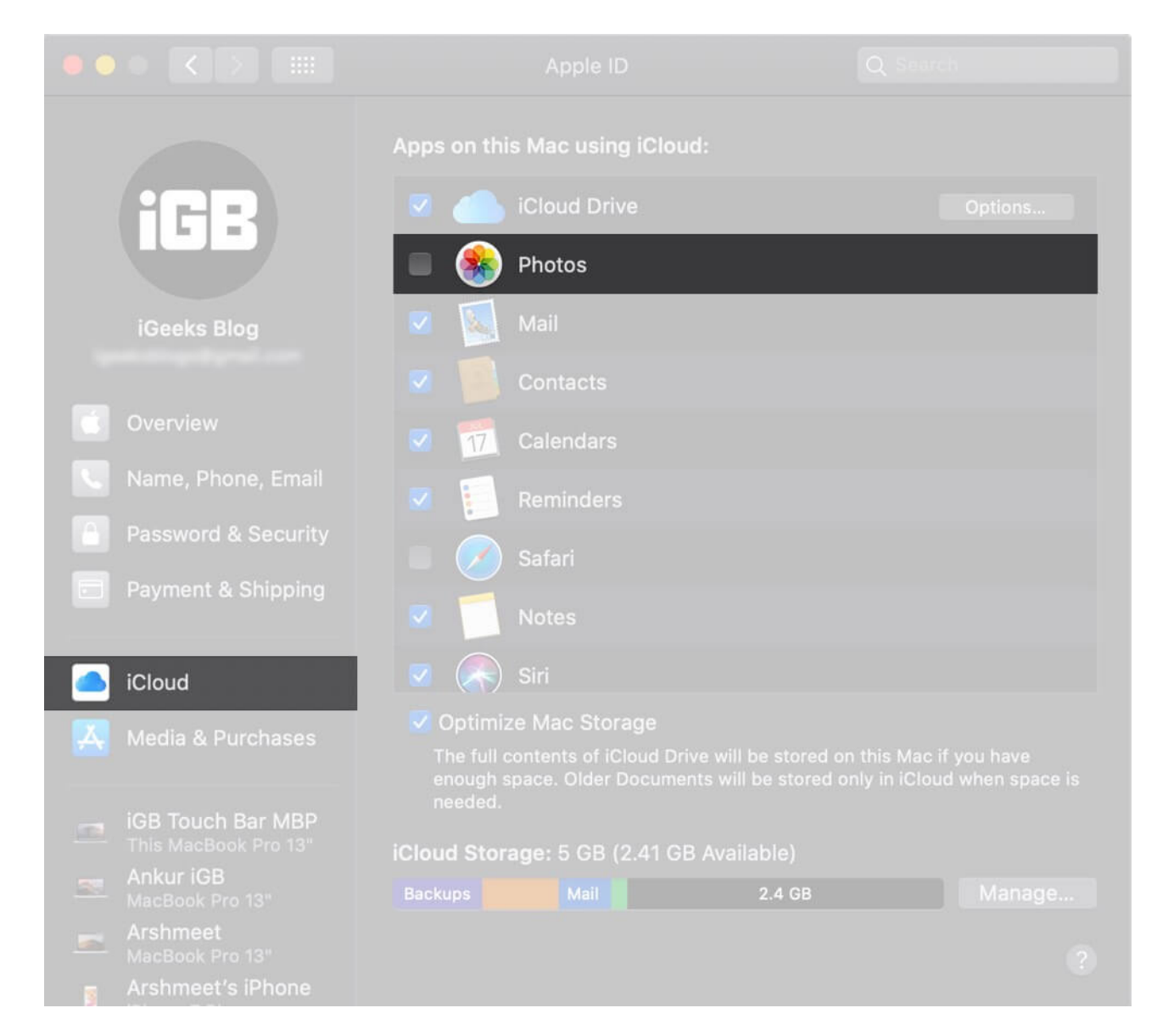

# How to Disable Messages in iCloud on Mac

1. Open **Messages app** on your Mac  $\rightarrow$  **Messages menu** at the top left corner and

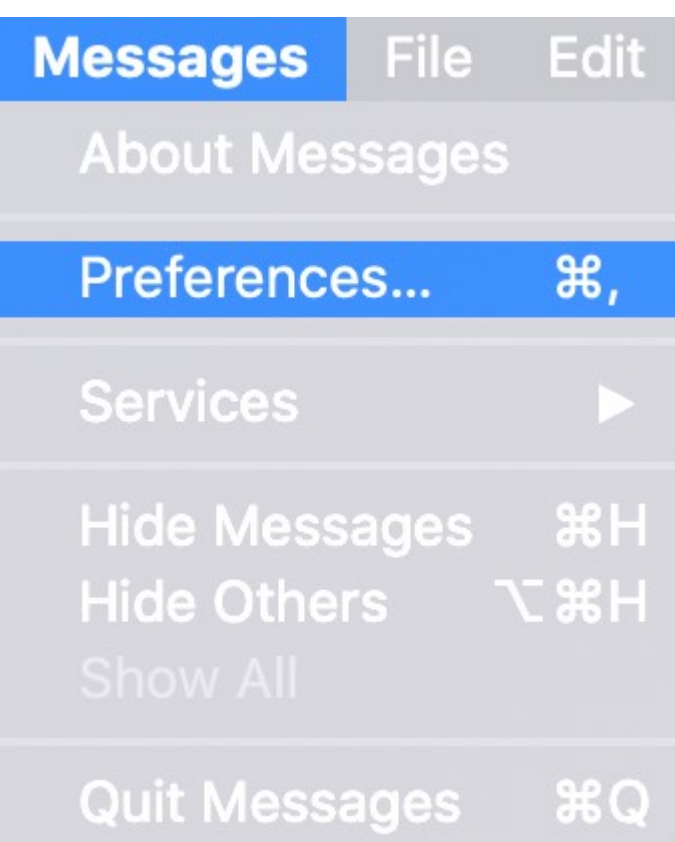

choose **Preferences** in the menu.

2. Now, select the **iMessage** tab and then uncheck the box to the left of **Enable Messages in iCloud.** 

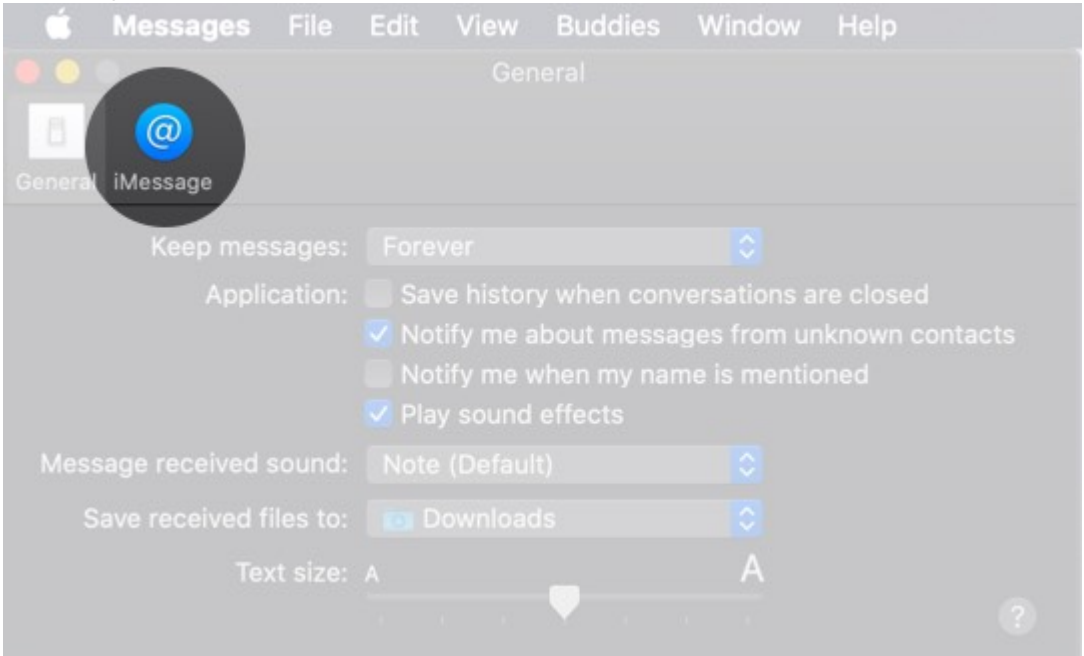

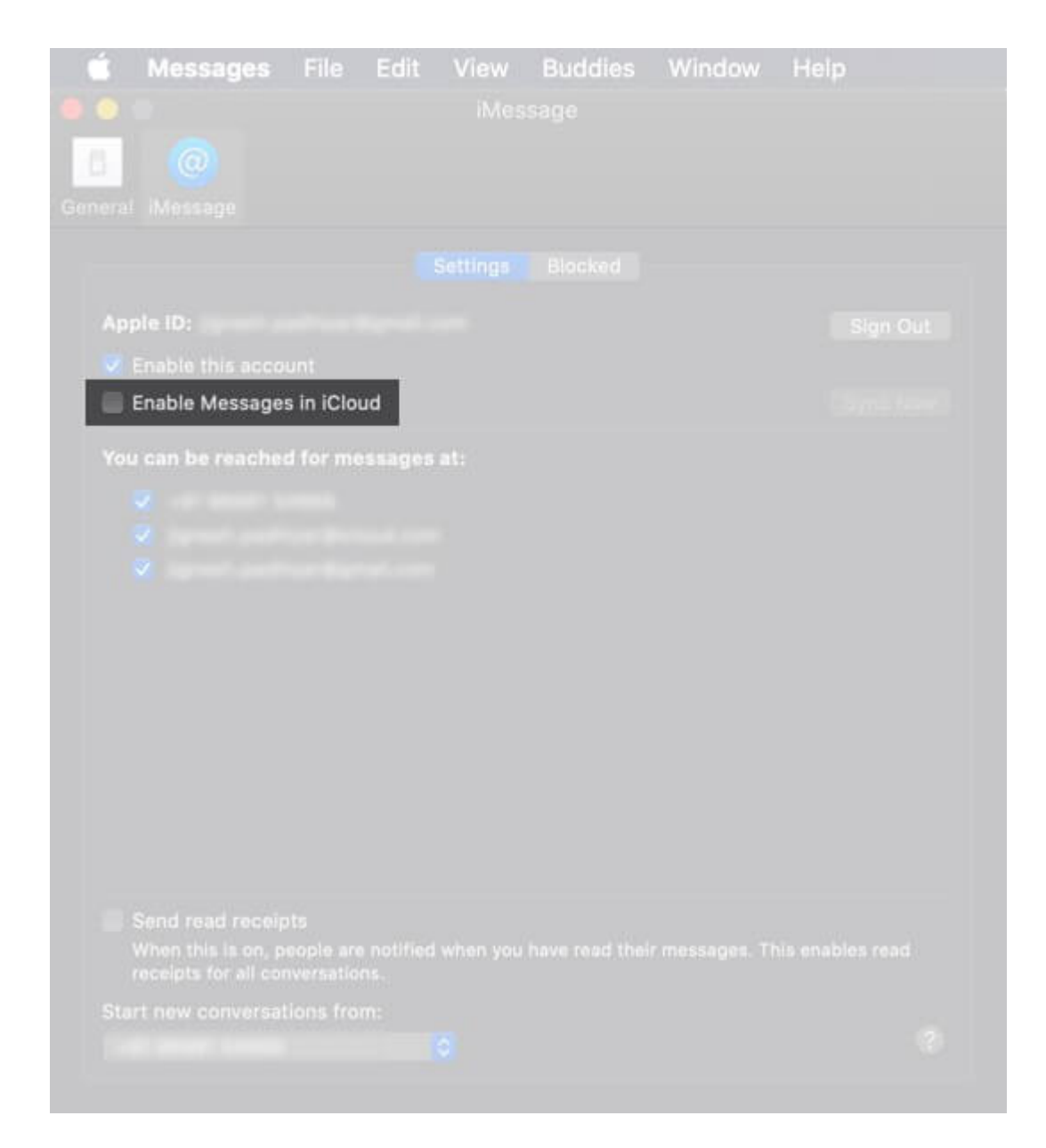

# **Use Optimize Storage on Mac to Automatically Remove Movies and Shows**

1. Click on Apple Logo  $\rightarrow$  About This Mac  $\rightarrow$  Storage  $\rightarrow$  Manage.

| Ú               | Finder                   | File  | Edit          | Vie      |
|-----------------|--------------------------|-------|---------------|----------|
| Ab              | out This I               | Mac   |               |          |
| Sy<br>Ap        | stem Pref<br>p Store     | erenc | 9S<br>3 updat |          |
| Re              | cent Item                | s     |               |          |
| Fo              | rce Quit F               | inder | Υû            | ৼ৩       |
| Sle<br>Re<br>Sh | eep<br>start<br>iut Down |       |               |          |
| Lo<br>Lo        | ck Screer<br>g Out iGB   |       |               | жQ<br>ЖQ |

|                         | Overview Displays Storage Support Service                                                                                                    |
|-------------------------|----------------------------------------------------------------------------------------------------|
|                         |                                                                                                    |
|                         | macOS Catalina                                                                                                    |
|                         | MacBook Pro (13-inch, 2019, Two Thunderbolt 3 ports)<br>Processor 1.4 GHz Quad-Core Intel Core I5<br>Memory 8 GB 2133 MHz LPDDR3<br>Startup Disk IGB Ankur<br>Graphics Intel Iris Plus Graphics 645 1536 MB<br>Serial Number FVFZK3JYL411 |
|                         | System Report Software Update                                                                                                    |
|                         | Overview Displays Storage Support Service                                                                                                    |
| 121 GB<br>Flash Storage | iGB Ankur<br>12.94 GB available of 80 GB                                                                                                    |
|                         |                                                                                                    |
|                         | BOOTCAMP<br>16.44 GB available of 41.02 GB                                                                                                    |
|                         |                                                                                                    |

2. Now, click on **Optimize** and then hit Optimize again in the popup to confirm that you want to optimize the storage of films and TV programs.

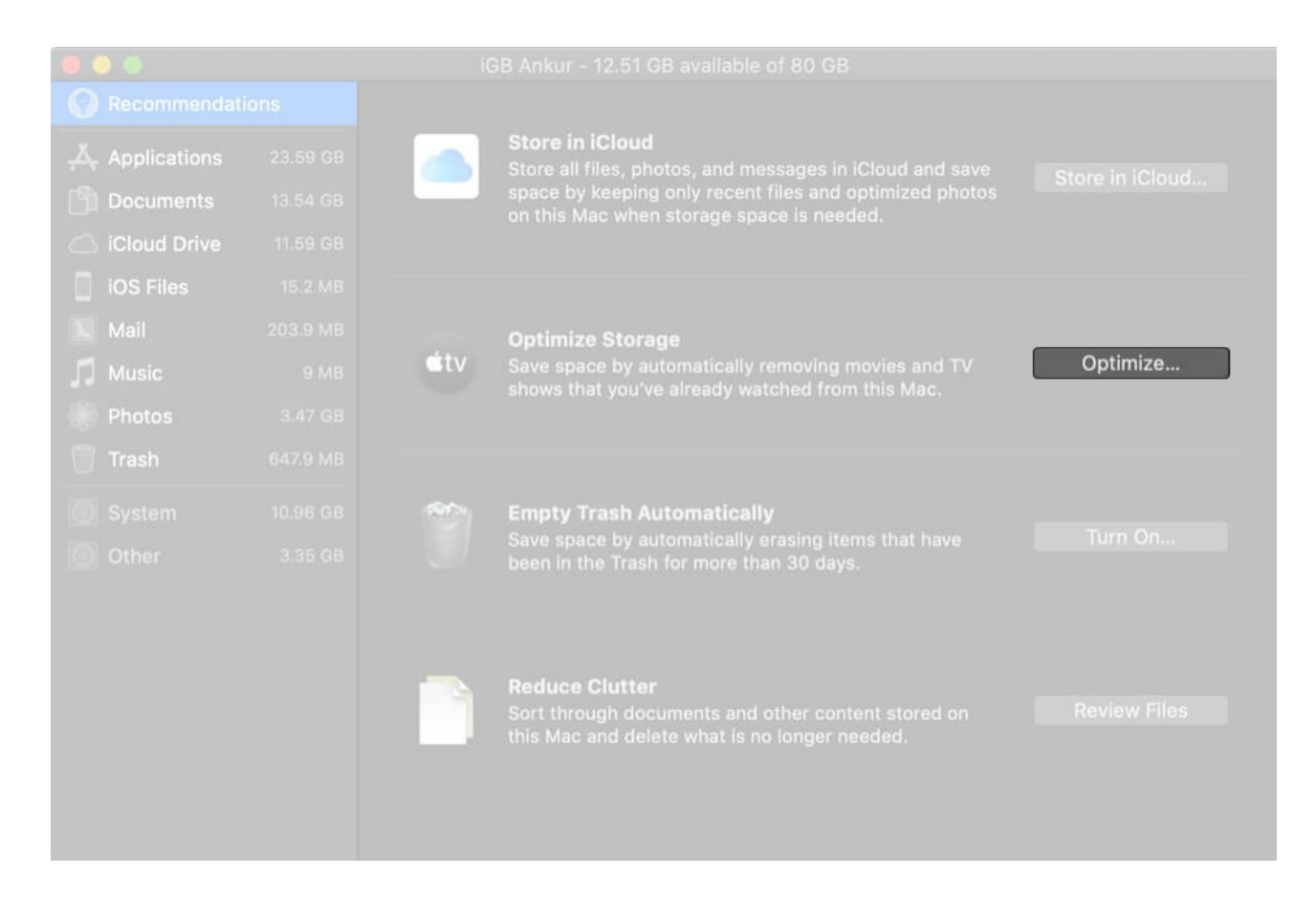

# How to Turn OFF Optimize Storage on your Mac

1. Click on the **Apple logo** at the top left of the screen  $\rightarrow$  **System Preferences**  $\rightarrow$  **Apple ID.** 

| <b>É Finder</b> File          | Edit       | Viev   |
|-------------------------------|------------|--------|
| About This Mac                |            |        |
| System Preference             | es         |        |
| App Store                     | 3 updates  | D      |
| Recent Items                  |            |        |
| Force Quit Finder             | 飞企器        | হ      |
| Sleep<br>Restart<br>Shut Down |            |        |
| Lock Screen<br>Log Out iGB    | ^ ዝ<br>ሱ ዝ | Q<br>Q |

|                             |                              |                              |                    |                        |                 | QBearch               |                   |
|-----------------------------|------------------------------|------------------------------|--------------------|------------------------|-----------------|-----------------------|-------------------|
| iGB                         | iGeeks Bl<br>Apple ID, iClou | O <b>G</b><br>ıd, Media & Ap |                    |                        |                 | Apple ID              | Family<br>Sharing |
|                             | Desktop &<br>Screen Saver    | Dock                         | Mission<br>Control | Siri                   |                 |                       | Notifications     |
| (O)<br>Internet<br>Accounts |                              | Users &<br>Groups            |                    | Screen Time            | Extensions      | Security<br>& Privacy |                   |
| Software<br>Update          |                              | Bluetooth                    | Sound              | Printers &<br>Scanners |                 |                       | Mouse             |
| Displays                    |                              | Energy<br>Saver              | Date & Time        | Sharing                | Time<br>Machine | Startup<br>Disk       |                   |

1. Now, untick the box next to **Optimize Mac Storage.** 

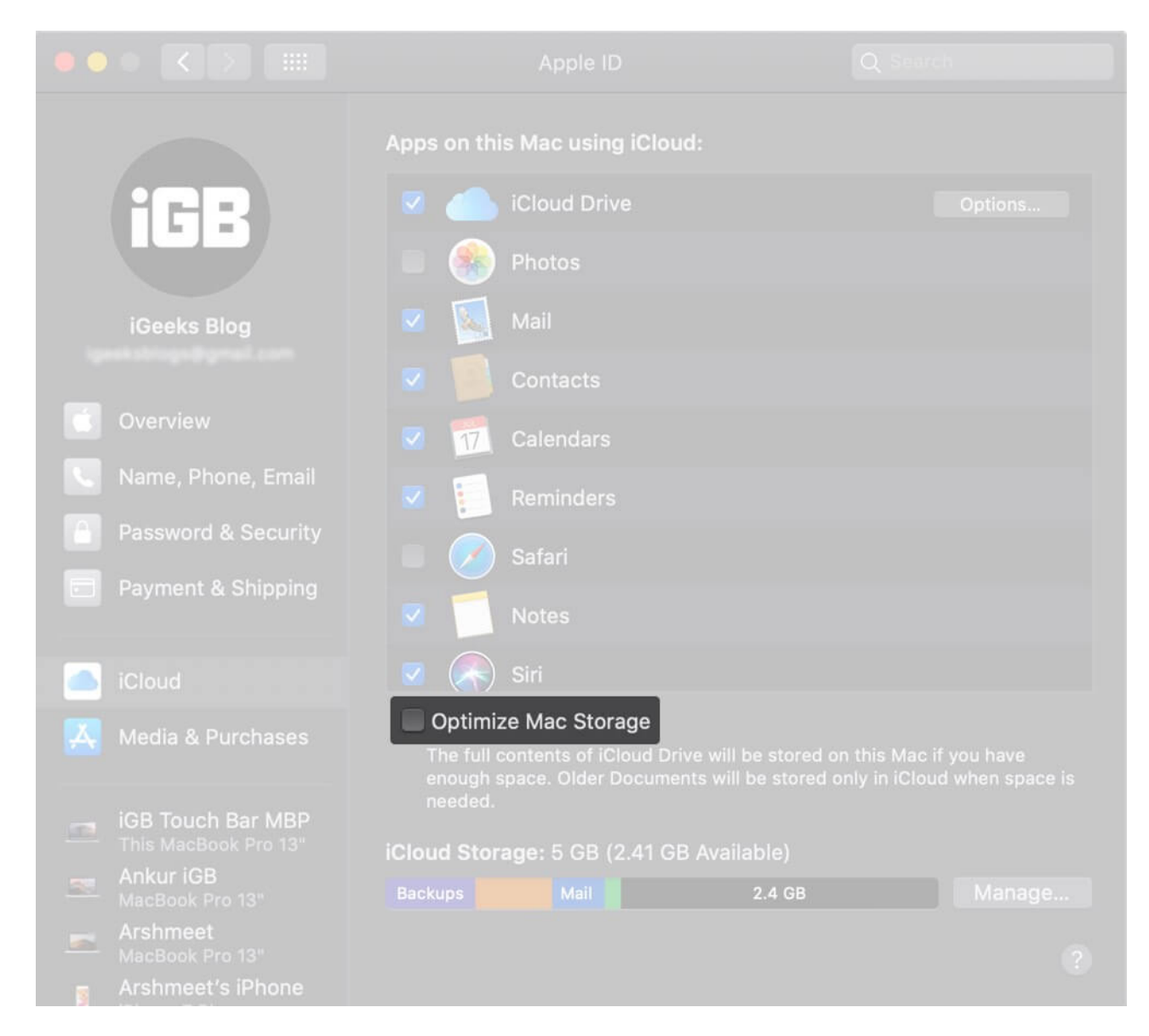

# **Empty Mac Bin Automatically**

- 1. Click on Apple Logo  $\rightarrow$  About This Mac  $\rightarrow$  Storage  $\rightarrow$  Manage.
- 2. Now, click on **Turn On** to the right of **"Empty Bin Automatically"** and then confirm that you want the items left in the Bin for more than 30 days to be automatically deleted.

| Applications Documents Coloud Drive  |     | Store in iCloud<br>Store all files, photos, and messages in iCloud and save<br>space by keeping only recent files and optimized photos<br>on this Mac when storage space is needed. |         |
|--------------------------------------|-----|----------------------------------------------------------------------------------------------------|---------|
| iOS Files<br>Mail<br>Music<br>Photos | ¢tv | <b>Optimize Storage</b><br>Save space by automatically removing movies and TV<br>shows that you've already watched from this Mac.                                                   |         |
| System                               | ٣   | <b>Empty Trash Automatically</b><br>Save space by automatically erasing items that have<br>been in the Trash for more than 30 days.                                                 | Turn On |
|                                      |     | Reduce Clutter<br>Sort through documents and other content stored on<br>this Mac and delete what is no longer needed.                                                               |         |

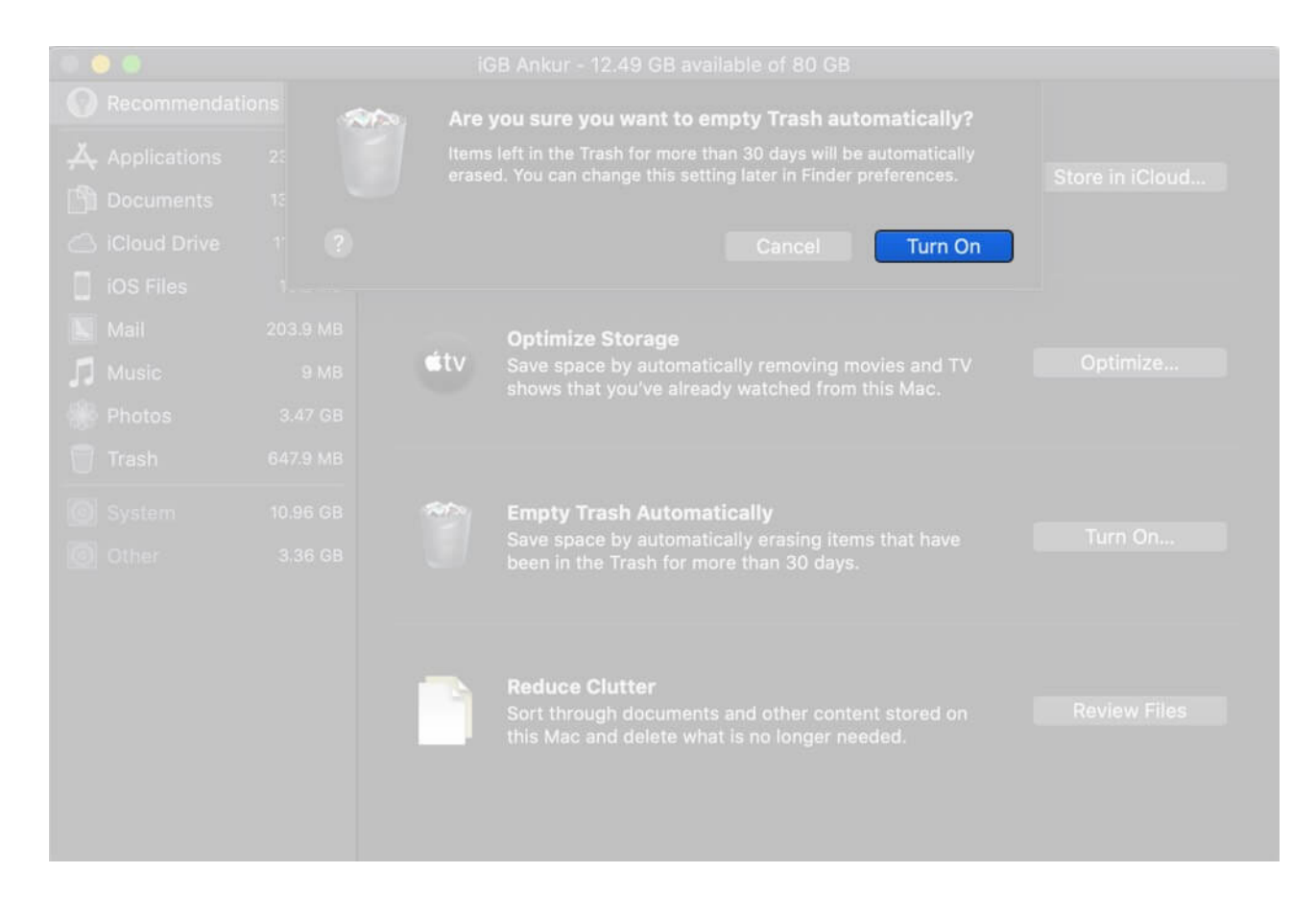

# **Disable Empty Bin Automatically on your Mac**

- 1. Open the Finder and then click on the Finder menu shown at the top left corner
- 2. Now, choose **Preferences** in the drop-down menu.

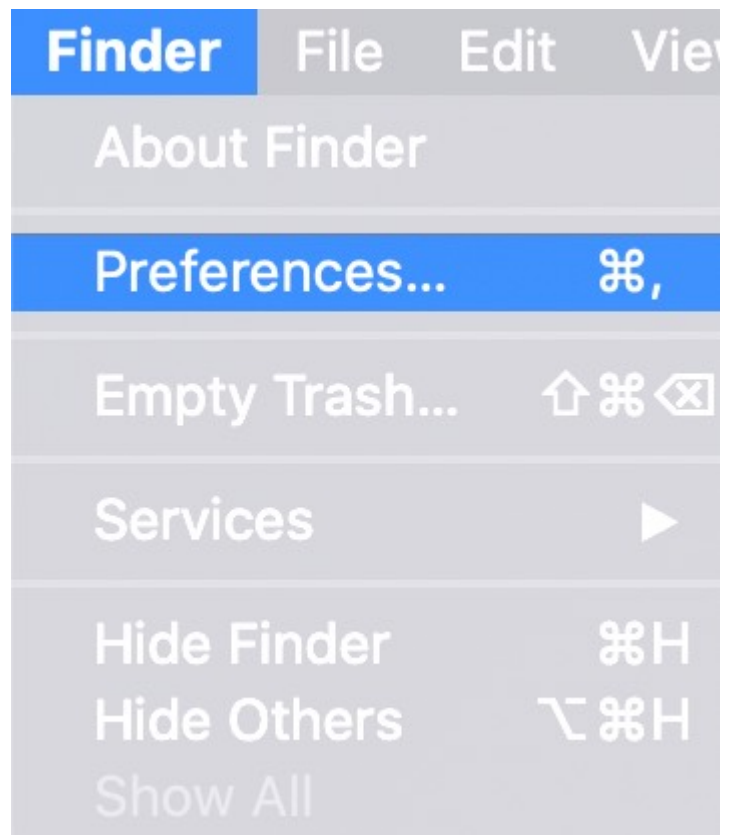

3. Ensure that the Advanced tab is selected and then untick the box for **Remove items** 

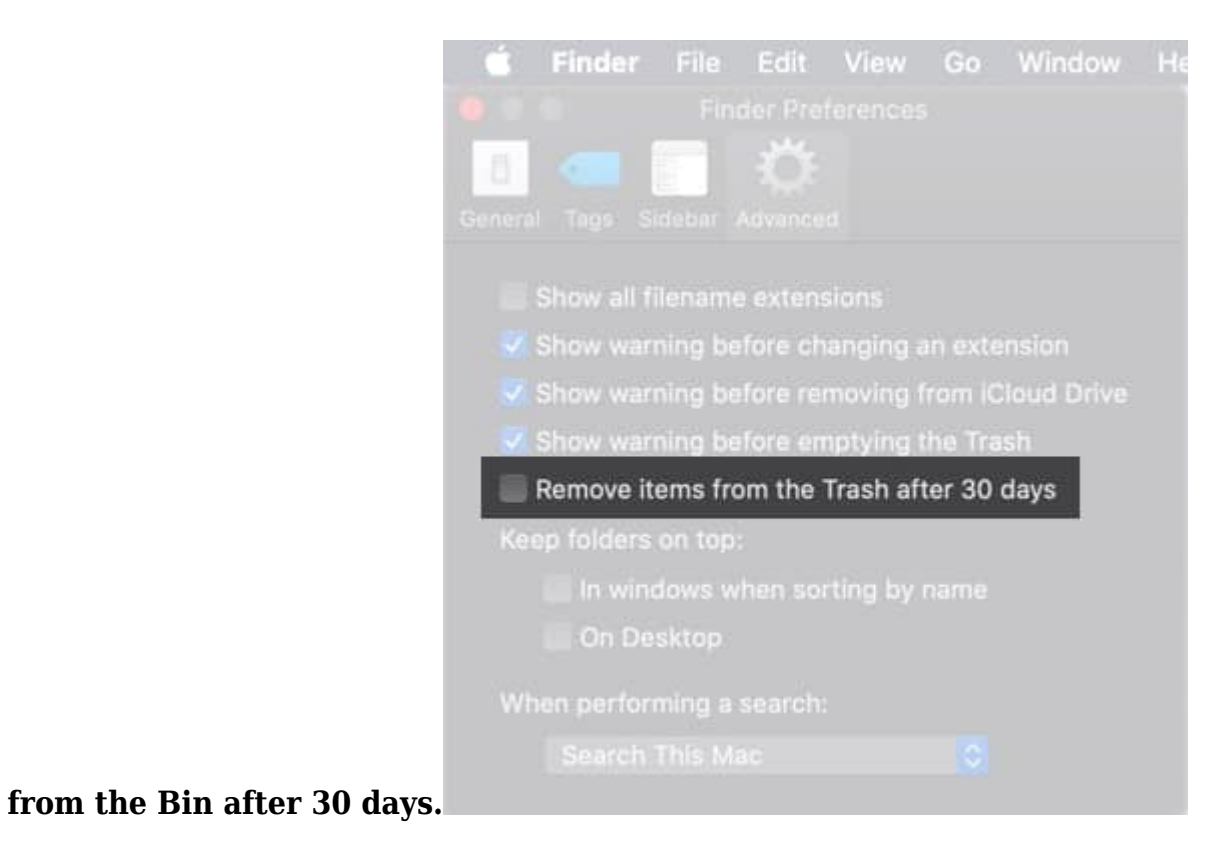

# **Delete Useless Files from Mac**

- 1. Click on Apple logo  $\rightarrow$  About This Mac  $\rightarrow$  Storage  $\rightarrow$  Manage.
- 2. Now, click on **Review Files.**

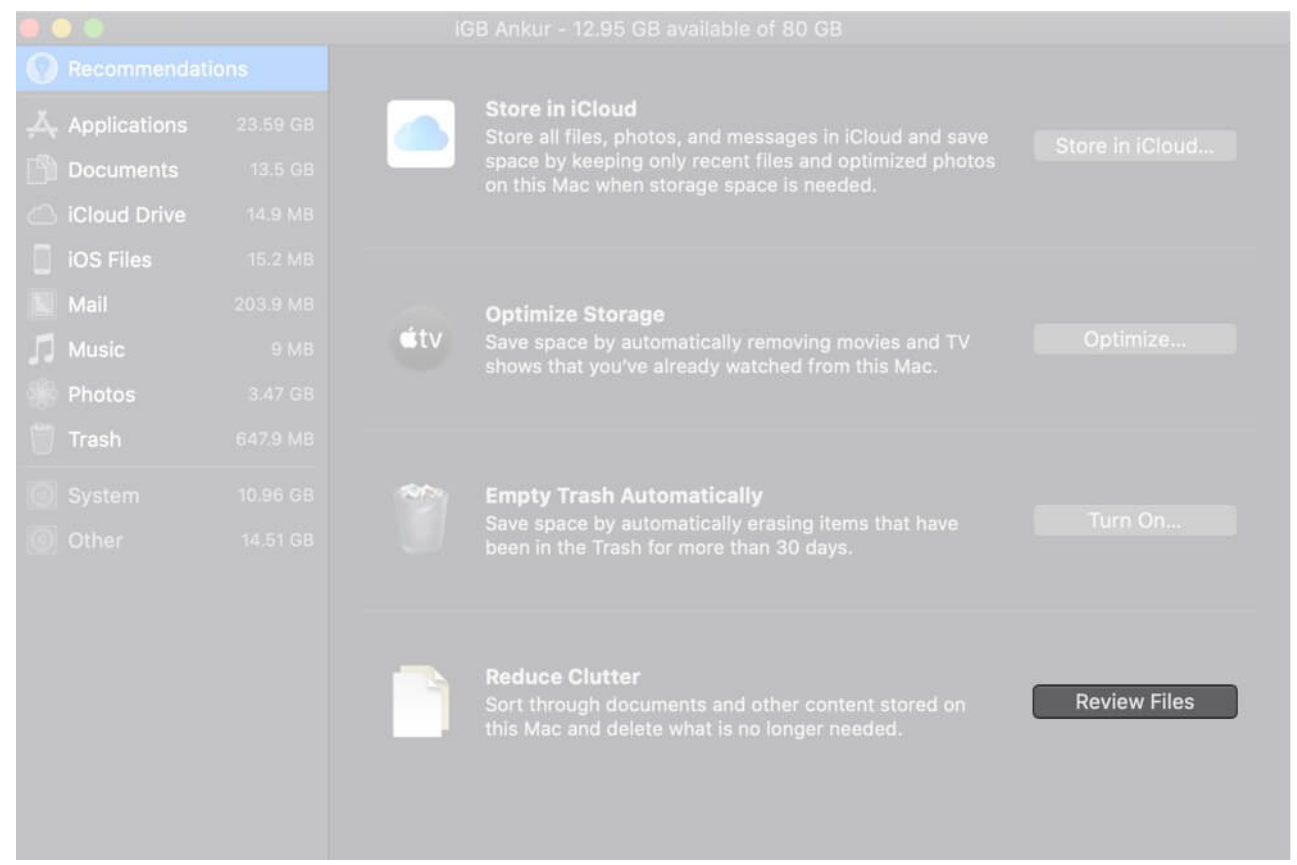

3. Next, dive into the specific categories like **Applications**, **Documents**, and **delete the files** that are no longer needed.

|                                                           |     |                                          | of 80 GB          |                    |          |  |  |
|-----------------------------------------------------------|-----|------------------------------------------|-------------------|--------------------|----------|--|--|
| Recommendati                                              | ons | Documents - 13,54 GB                     |                   |                    |          |  |  |
| $\downarrow \underline{\mathbb{X}}_{\nabla}$ Applications |     | Sort through documents and permane       |                   |                    |          |  |  |
| Documents                                                 |     | Large Files Downloads                    | Unsupported Apps  | File Browser       |          |  |  |
| iCloud Drive                                              |     | Name                                     | Kind              | Last Accessed      | Size     |  |  |
| iOS Files                                                 |     | Microsoft_Office 16.19.18110915_Installe | Installer package | 13/11/18, 12:50 PM | 1.81 GB  |  |  |
| Mail                                                      |     | OneDrive_3_12-02-2020.zip                |                   | 12/02/20, 4:55 PM  |          |  |  |
| Music                                                     |     | 📄 RD Barman.mp3                          | MP3 audio         | 23/12/19, 11:02 AM | 906.1 MB |  |  |
| Photos                                                    |     | Super 50 Bollywood Hits - Audio Jukeb    | MP3 audio         | 19/12/19, 5:30 PM  | 504.4 MB |  |  |
|                                                           |     | 📄 snagit.dmg                             | Disk Image        | 17/02/20, 11:19 AM | 399.1 MB |  |  |
| Trash                                                     |     | Archive.zip                              | ZIP archive       | 28/12/19, 4:17 PM  | 251.8 MB |  |  |
| 19 Svetem                                                 |     | View Certificates.zip                    | ZIP archive       | 03/02/20, 10:28 AM | 202.4 MB |  |  |
| Second Statem                                             |     | Old VS New.mp3                           | MP3 audio         | 23/12/19, 10:59 AM | 201.5 MB |  |  |
| Other                                                     |     | Romantic Hindi Songs November 2019       | MP3 audio         | 19/12/19, 5:17 PM  | 184.9 MB |  |  |
|                                                           |     | Kishor Kumar.mp3                         | MP3 audio         | 23/12/19, 11:05 AM | 134.7 MB |  |  |
|                                                           |     | Dhvanesh.zip                             | ZIP archive       | 31/12/19, 10:54 AM | 134.4 MB |  |  |
|                                                           |     |                                          |                   |                    | 109.9 MB |  |  |
|                                                           |     | How to View Certificates.zip             |                   |                    |          |  |  |
|                                                           |     | How to View Certificates.zip             |                   |                    |          |  |  |
|                                                           |     |                                          |                   |                    |          |  |  |
|                                                           |     |                                          |                   |                    | elete    |  |  |

#### Manage Your Mac Storage Smartly to Keep the Clutter at Bay...

That's the way you can optimize the storage space on your macOS device, ensuring all the useless files stay away. From what I have experienced, it works as expected in terms of getting rid of redundant data.

#### More Hands-On Guides to Explore:

How to Convert PDF to Word on Mac For Free

What's your take on the macOS built-in storage cleaner? Share your thoughts in comment section.